## Getting to your School District Email Account

- 1. Go to www.carsongraham.ca
- 2. At the top right in the red box, **click Mail**. If you're on a mobile device, go to the bottom of the page and click Utility links to see "Mail"

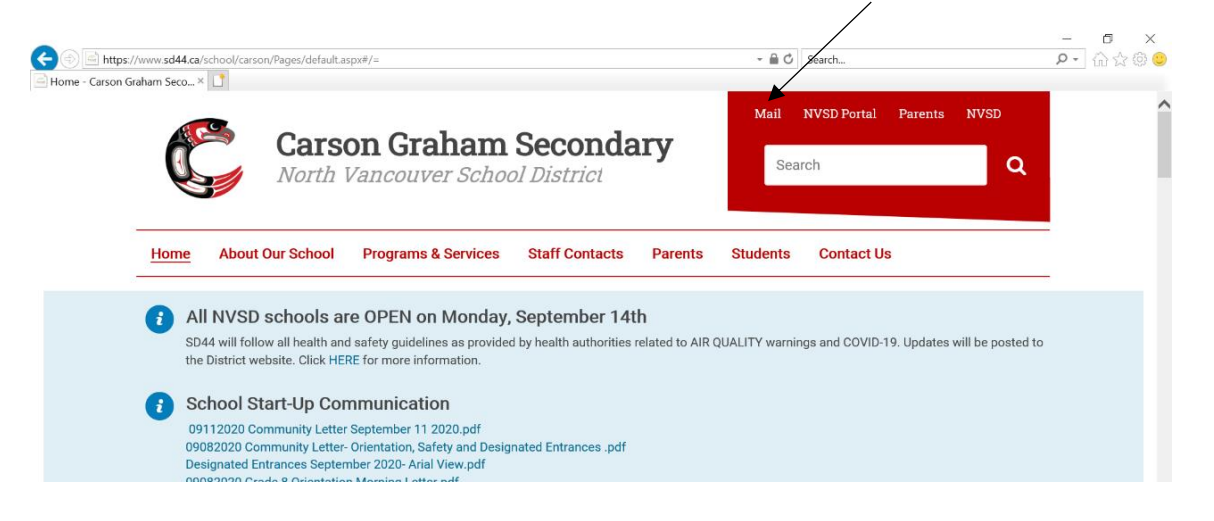

## You'll see this page:

| Same Same Same Same Same Same Same Same | i 🗇 🥭 https://fs.sd44 | .ca/adfs/ls?wa=wsignin1 | .08:wtrealm=urn%3a | sp2013%3aporta | al&wctx=https%3a%2f%2fmy44                                                                              | .sd44.ca%2fmy%2f_layouts%                     | ● C Search | ρ- 습☆☺ |
|-----------------------------------------|-----------------------|-------------------------|--------------------|----------------|----------------------------------------------------------------------------------------------------|-----------------------------------------------|------------|--------|
| © 2013 Microsoft                        | Sign In               | *                       |                    |                | North V<br>Schoo<br>Sign in with your orga<br>Password<br>SIGN<br>Change Password<br>Forgotten Password | iancouver<br>I District<br>nizational account |            |        |
|                                         | © 2013 Microsoft      |                         |                    |                |                                                                                                    |                                               |            |        |

- 3. In the top field **type your Active Directory number** (the number with the letter s at the end). See the IB Coordinators in A202 or your Grade Counsellor if you don't know your number and password.
  - a. This number allows you to access school computers and wifi.
  - b. This number @sd44.ca is your school email address

- 4. In the bottom field, type your password.
  - a. See the IB Coordinators in A202 or your Grade Counsellor if you don't know your number and password.

After you log in you'll see this.

|        | Outlook       | O Search          |                                                            | Ę | <b>4</b> ″ | ŝ                   | ?         | ଟ୍ଟି (      | 1 |
|--------|---------------|-------------------|------------------------------------------------------------|---|------------|---------------------|-----------|-------------|---|
| =      | E New message |                   | eep 🗈 Move to \vee 🖉 Categorize 🐃 💿 Snooze \vee 🐬 Undo 🛛 … |   | Ħ          | OPTION/<br>12:00 PM | AL: Secor | ndary Teach |   |
| ~      | Favorites     | ⊙ Inbox ★ Filter  |                                                            |   |            |                     |           |             |   |
|        | Inbox 40      | Jennifer Tieche   | Jennifer Tieche                                            |   | 3          | 5                   | «5 –>     | ,           |   |
| ⊳      | Sent Items 31 | 10:02 A           | To: Jennifer Tieche                                        |   |            |                     |           |             |   |
| Ŵ      | Deleted Ite 6 | O Jennifer Tieche |                                                            |   |            |                     |           |             |   |
|        | Add favorite  | Jennifer Tieche   | Thank you                                                  |   |            |                     |           |             |   |
| $\sim$ | Folders       | 7 . 10:01 A       | Jennifer Tieche                                            |   |            |                     |           |             |   |
|        |               | Jennifer Tieche   | IB Coordinator                                             |   |            |                     |           |             |   |
|        | Inbox 40      | 7 . 10:01 Al      | Carson Graham                                              |   |            |                     |           |             |   |
| 0      | Drafts 93     | Jennifer Tieche   |                                                            |   |            |                     |           |             |   |

- 5. This is your in box. Notice the functionality on the left: new message, sent, deleted etc.
- 6. The waffle at the top left near the work Outlook gives you access to Teams and more. Click it to see what's there.

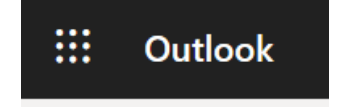